# Purpose:

To assist with troubleshooting a suspected network problem with a LINK fiber-optic network. Note: The NEP (Network Exceptions Logger) is a standard L5203 Serial Module with a configuration that transmits all network exceptions to an RS-232 serial port.

# Hardware required:

| 1 each | L5203-2-00 Serial I/O Module preloaded with Production/Ship      |
|--------|------------------------------------------------------------------|
|        | configuration (Addr. 600)                                        |
| 1 each | CM352581 Cable Assembly, DE-9S to Terminals L5203 to PC          |
|        | or CM351435 Cable Assembly, DB-25P to Terminals L5203 to Printer |
| 2 each | Fiber optic cables (4 each for redundant)                        |
| 2 each | Wires for 24 VDC power supply for module                         |
| 1 each | Computer with terminal emulation software or Windows installed   |
|        | or RS-232 serial printer                                         |

# **Installation procedure:**

- 1. Connect 24 VDC to terminals 3 or 4 of TB1 and the 0 VDC common to terminals 1 or 2 of TB1.
- Note: Preferably this supply is separate from the LINK system's 24 VDC supply. Supplying the L5203 with a separate supply allows any Network Exception to be recorded during operation of the system.
- 2. Install a fiber optic jumper between FO1 and FO2 on the serial module.
- 3. Install the 3 terminal connections of either the CM352581 (computer) or CM351435 (printer) cable to the RS-232 Channel B.
- Note: The cable terminals marked RCV, XMT, and G should be installed into terminals 9 (XMT), 10 (RCV), and 11 (CMN), respectively, on the L5203 module.
- 4. Apply power to the 24 VDC supply.
- Note: The red LED on the L5203 should be on solid (not blinking). If the LED is blinking, verify all connections before continuing.
- 5. The appropriate output device must be configured to support the RS-232 port on the L5203 serial module which is set for 9600 baud, 8 data bits, no parity, 1 stop bit.
- Note: If using the CM351435 printer cable with a serial printer, refer to the printer's User Manual for setup of the printer port. Usually, this is accomplished through an array of simple dip switches.
- Note: If using the CM352581 computer cable, plug the connector into the serial port. Launch the terminal emulation software on your computer and set up the appropriate port on your computer to 9600, 8, N, 1.

# **Using Windows Hyper Terminal**

- A. Launch Hyper Terminal from the Accessories folder.
- B. Select the program *Hypertrm.exe* A *Connection Description* window will appear. In the *Name:* window enter something like *L5203 Logger*. Click *OK*.
- C. A *Connect To* window will appear. For the *Connect using* selection, select the computer comm port which will be used for the logger, probably *Direct to Com1*. Then click *OK*.
- D. A *Com Properties / Port Settings* window will appear. In this dialog box, select the following parameters and then click *OK*.

| Bits per second: 9600 | Stop Bits: 1           |
|-----------------------|------------------------|
| Data Bits: 8          | Flow Control: XON/XOFF |
| Parity: None          |                        |

- E. A *L5203 Logger Hyper Terminal* window will appear. Select the menu *Transfer / Capture Text*. A *Capture Text* Window appear. Enter the path and file name of the log file, something like *C:\L5203 Logger file.txt* and click the *Start* button. A file name composed of the date and version is recommended with the extension of LOG (i.e., for the first file created on December 14, 2002 a name of 121495A.LOG would be preferred).
- F. You should now be prepared to receive data through the serial port. To test you set-up, unplug the fiber optic cable per step 6.

## **Using Windows Terminal**

- A. After starting Windows, launch the Terminal program from the Accessories folder.
- B. Under the Menu Item *Settings* select *Communications*. After selected, a set-up dialog box will appear. In this dialog box, select the following:

| Baud Rate: 9600  | Stop Bits: 1         |
|------------------|----------------------|
| Data Bits: 8     | Connector: COM1      |
|                  | (probably)           |
| Parity: None     | Carrier Detect: None |
| Flow             |                      |
| Control:XON/XOFF |                      |

- C. Under the Menu Item *Transfer* select *Receive Text File*. After selected, a Windows dialog box will appear which will prompt you for a file name and a destination directory. A file name composed of the date and version is recommended with the extension of LOG (i.e., for the first file created on December 14, 1995 a name of 121495A.LOG would be preferred).
- D. After setting Terminal up in this mode, a *Stop* and *Pause* button will appear at the bottom of the screen. Unless these buttons are pressed, all network exceptions reported to the screen will be logged into the selected file. The *Stop* button will close the file from further updates while the Pause button will suspend recording the data to the file until logging is

resumed. After pressing the *Stop* button, the log file may be viewed or printed using other Windows utilities.

- E. You should now be prepared to receive data through the serial port. Go to step 6
- 6. Test for proper operation by unplugging the fiber optic cable from either the FO1 or FO2 connection of the L5203 module.

Note: If all connections are correct and the terminal emulation program (or printer) is setup properly, the serial port will output the following data:

| 0d<br>0d       | 0h<br>0h       | 0m 31s<br>0m 31s           | 753ms<br>775ms          | (loca)                   | 1)<br>1)         | Forward Transition (both fail)<br>Fragment                                                                                                |
|----------------|----------------|----------------------------|-------------------------|--------------------------|------------------|----------------------------------------------------------------------------------------------------|
| b0<br>0d<br>50 | 0h<br>0h<br>0h | 0m 33s<br>0m 33s<br>0m 33s | 210ms<br>237ms<br>261ms | (local<br>(local<br>addr | 1)<br>1)<br>600  | Forward Transition (forward fail)<br>Forward Transition (both fail)<br>OK                                                                 |
| 0d<br>0d<br>0d | 0h<br>0h<br>0h | Om 33s<br>Om 33s<br>Om 33s | 286ms<br>310ms<br>334ms | (loca)<br>addr<br>addr   | 1)<br>600<br>600 | Forward Transition (forward fail)<br>Network Warning<br>OK                                                                                |
| whe            | ere            |                            |                         |                          |                  |                                                                                                    |
| 0d             | 0h             | 0m 31s                     | 753ms                   | (loca                    | 1)               | is a time stamp since power was last applied to the L5203 serial module's 24 VDC power terminals (day, hour, minute, second, millisecond) |
| (loca          | al)            |                            |                         |                          |                  | is the L5203 NEP Logger module itself, reporting the network exception.                                                                   |
| Forv<br>(forw  | ward<br>ward   | Transitic<br>fail)         | on                      |                          |                  | is the network exception reported by the module                                                                                           |

7. The L5203 NEP Logger may be placed in the LINK Network to diagnose Network problems.

Note: The user will want to place the associated machinery in a safe condition prior installing the logger. Once in the system, the logger is transparent to all other control logic which may be installed in the system.

The network topology determines how many fiber optic jumpers are required to insert the module into the network. Simply hook the module up in accordance with the network topology supplied by the system designer

8. After inserting the logger into the network, resume normal operations of the equipment while monitoring the output of the logger. Note: For printers, a hard copy of all network exceptions will be recorded. For terminal emulators, the data being received will have to be stored to a file for later printing.

# **EXAMPLE**

5 690P-1 620-2 590P-3 5392-400 4

Shown Below is an example of the data, that the L5203 NEP LOGGER will generate.

# Link Topology - Simple

The L5392-400 System Control blocks: "Restart on Network Failure", "Restart on Module Failure" and "Restart on configuration" are set to "Disabled". The 690P-1, 620-2 & the 590P-3 System control blocks are all set to Enabled. L5203 is address 600.

Power up Network:

0d0h0m0s43ms addr600OK0d0h0m0s498ms addr2OK0d0h0m0s892ms addr3Checking Network0d0h0m0s915ms addr3Peer Halted0d0h0m0s938ms addr3OK0d0h0m1s181ms addr400Checking Network0d0h0m1s219ms addr400Peer Halted0d0h0m1s255ms addr400OK

**REMOVE FIBER 5** 

0d0h2m 59s343ms addr1Network Failure0d0h2m 59s367ms addr1Shutdown0d0h2m 59s390ms addr3Shutdown0d0h2m 59s413ms addr2Shutdown0d0h2m 59s436ms addr3Initialization0d0h2m 59s459ms addr1Initialization0d0h2m 59s863ms addr1Checking Network0d0h2m 59s937ms addr3Checking Network

## **REINSTALL FIBER 5**

| 0d | 0h | 4m | 5s         | 926ms addr | 1 | Peer Halted      |
|----|----|----|------------|------------|---|------------------|
| 0d | 0h | 4m | 6s         | 0ms addr   | 3 | Peer Halted      |
| 0d | 0h | 4m | 6s         | 22ms addr  | 3 | OK               |
| 0d | 0h | 4m | 6s         | 170ms addr | 2 | OK               |
| 0d | 0h | 4m | 8s         | 24ms addr  | 1 | Checking Network |
| 0d | 0h | 4m | 8s         | 47ms addr  | 1 | Peer Halted      |
| 0d | 0h | 4m | <b>8</b> s | 70ms addr  | 1 | OK               |

## REMOVE 1 FIBER

| 0d | 0h | 5m 24s | 375ms addr | 2 | Network Warning  |
|----|----|--------|------------|---|------------------|
| 0d | 0h | 5m 25s | 377ms addr | 2 | Network Failure  |
| 0d | 0h | 5m 25s | 401ms addr | 3 | Shutdown         |
| 0d | 0h | 5m 25s | 424ms addr | 2 | Shutdown         |
| 0d | 0h | 5m 25s | 446ms addr | 3 | Initialization   |
| 0d | 0h | 5m 25s | 953ms addr | 3 | Checking Network |

### REINSTALL FIBER 1

| 0d | 0h | 6m 27s | 820ms addr | 3 | Peer Halted      |
|----|----|--------|------------|---|------------------|
| 0d | 0h | 6m 28s | 797ms addr | 1 | Peer Halted      |
| 0d | 0h | 6m 28s | 820ms addr | 1 | OK               |
| 0d | 0h | 6m 29s | 775ms addr | 2 | OK               |
| 0d | 0h | 6m 29s | 919ms addr | 3 | Checking Network |
| 0d | 0h | 6m 29s | 941ms addr | 3 | Peer Halted      |
| 0d | 0h | 6m 29s | 965ms addr | 3 | OK               |

## REMOVE FIBER 2

| 0d | 0h | 8m | 1s | 669ms addr | 3 | Network Failure  |
|----|----|----|----|------------|---|------------------|
| 0d | 0h | 8m | 1s | 693ms addr | 3 | Shutdown         |
| 0d | 0h | 8m | 1s | 716ms addr | 3 | Initialization   |
| 0d | 0h | 8m | 2s | 192ms addr | 3 | Checking Network |

## REINSTALL FIBER 2

| 0d | 0h | 8m 49s | 380ms addr | 3 | Peer Halted      |
|----|----|--------|------------|---|------------------|
| 0d | 0h | 8m 49s | 439ms addr | 1 | Peer Halted      |
| 0d | 0h | 8m 49s | 549ms addr | 2 | OK               |
| 0d | 0h | 8m 51s | 478ms addr | 3 | Checking Network |
| 0d | 0h | 8m 51s | 501ms addr | 3 | Peer Halted      |
| 0d | 0h | 8m 51s | 524ms addr | 3 | OK               |
| 0d | 0h | 8m 51s | 550ms addr | 1 | Checking Network |
| 0d | 0h | 8m 51s | 574ms addr | 1 | Peer Halted      |
| 0d | 0h | 8m 51s | 597ms addr | 1 | OK               |
|    |    |        |            |   |                  |

#### **REMOVE FIBER 3**

0d 0h 9m 30s 811ms addr 400 Network Failure

#### **REINSTALL FIBER 3**

| 0d | 0h 11m 23s | 522ms addr | 3 Peer Halted       |
|----|------------|------------|---------------------|
| 0d | 0h 11m 23s | 583ms addr | 1 Peer Halted       |
| 0d | 0h 11m 23s | 723ms addr | 400 OK              |
| 0d | 0h 11m 24s | 248ms addr | 400 Network Failure |
| 0d | 0h 11m 24s | 422ms addr | 400 OK              |
| 0d | 0h 11m 24s | 576ms addr | 2 OK                |
| 0d | 0h 11m 25s | 621ms addr | 3 Checking Network  |
| 0d | 0h 11m 25s | 644ms addr | 3 Peer Halted       |
| 0d | 0h 11m 25s | 667ms addr | 3 OK                |
| 0d | 0h 11m 25s | 693ms addr | 1 Checking Network  |
| 0d | 0h 11m 25s | 717ms addr | 1 Peer Halted       |
| 0d | 0h 11m 25s | 740ms addr | 1 OK                |
|    |            |            |                     |

#### **REMOVE FIBER 4**

0d 0h 12m 2s 715ms (local) Forward Transition (both fail)

#### **REINSTALL FIBER 4**

0d0h12m52s274ms (local)Forward Transition (forward fail)0d0h12m52s301ms (local)Forward Transition (both fail)0d0h12m52s326ms addr600OK0d0h12m52s349ms addr600Network Warning0d0h12m52s376ms (local)Forward Transition (forward fail)0d0h12m52s399ms addr600OK0d0h12m52s399ms addr600OK0d0h12m52s653ms addr3Peer Halted0d0h12m52s983ms addr2OK0d0h12m54s751ms addr3Checking Network0d0h12m54s774ms addr3OK0d0h12m54s823ms addr1Checking Network0d0h12m54s847ms addr1Peer Halted0d0h12m54s847ms addr1Peer Halted0d0h12m54s870ms addr1Peer Halted0d0h12m54s870ms addr1Peer Halted0d0h12m54s870ms addr1Peer Halted0d0h12m54s870ms addr1Peer Halted0d0h12m54s870ms addr1Peer Halted

#### **REMOVE POWER TO 690P-1**

0d0h 17m 38s906ms addr2Network Warning0d0h 17m 39s907ms addr2Network Failure=> > See Analysis of data, listed below0d0h 17m 39s931ms addr3Shutdown0d0h 17m 39s954ms addr2Shutdown0d0h 17m 39s976ms addr3Initialization

0d 0h 17m 40s 490ms addr 3 Checking Network

<u>RE – APPLYPOWER TO 690P-1</u>

| υa             | 0n 19m                     | 6s                | 4/4ms addr                             | 3           | Peer Halted                           |   |
|----------------|----------------------------|-------------------|----------------------------------------|-------------|---------------------------------------|---|
| 0d             | 0h 19m                     | 8s                | 572ms addr                             | 3           | Checking Network                      |   |
| 0d             | 0h 19m                     | 8s                | 595ms addr                             | 3           | Peer Halted                           |   |
| 0d             | 0h 19m                     | 8s                | 733ms addr                             | 1           | Checking Network                      |   |
| 0d             | 0h 19m                     | 8s                | 756ms addr                             | 1           | Peer Halted                           |   |
| 0d             | 0h 19m                     | 8s                | 779ms addr                             | 1           | OK                                    |   |
| 0d             | 0h 19m                     | 9s                | 633ms addr                             | 2           | OK                                    |   |
| 0d             | 0h 19m                     | 10s               | 670ms addr                             | 3           | Checking Network                      |   |
| 0d             | 0h 19m                     | 10s               | 693ms addr                             | 3           | Peer Halted                           |   |
| 0d             | 0h 19m                     | 10s               | 716ms addr                             | 3           | OK                                    |   |
| 0d<br>0d<br>0d | 0h 19m<br>0h 19m<br>0h 19m | 10s<br>10s<br>10s | 670ms addr<br>693ms addr<br>716ms addr | 3<br>3<br>3 | Checking Networl<br>Peer Halted<br>OK | k |

Analysis of data (see <u>REMOVE POWER TO 690P-1</u>, listed on previous page)

| 0d 0h 17m 39s 907ms addr 2 | Network Failure                                                                                                    |
|----------------------------|----------------------------------------------------------------------------------------------------|
| 0d 0h 17m 39s 907ms        | is a time stamp since power was last applied to the L5203 serial module's 24 VDC power terminals (day, hour, minute, second, millisecond)                                                                                                    |
| addr 2                     | is the address reporting a problem                                                                                                    |
| Network Failure            | The Link network shut down because of a problem with this module.                                                                                                    |
| buffer overflow            | So much data is being reported to the L5203 Logger, that<br>the buffer of this logger module overflowed. At this point, all<br>of the data in the L5203 is lost and the Link network may go<br>down because of a L Error occurring in this module. The<br>"baud rate" of the L5203 can be increased to prevent this<br>overflow. |

In this example, address 2 is reporting a *Network Failure*. The Link network shut down because of a problem with this module. This indicates that address 2 is receiving bad data or there is a hardware problem with this Link module.(In this case power was removed from this module). Thus the problem can be: the **fiber optic receiver** of address 690P-1, the **fiber optic transmitter** of the module sending data to address 690P-1, the **fiber optic cable**, or the fiber optic terminations between these 2 modules.

# **Appendix**

# **Link Module States**

The SSD *LINK* system defines thirteen primary states in which a module can exist:

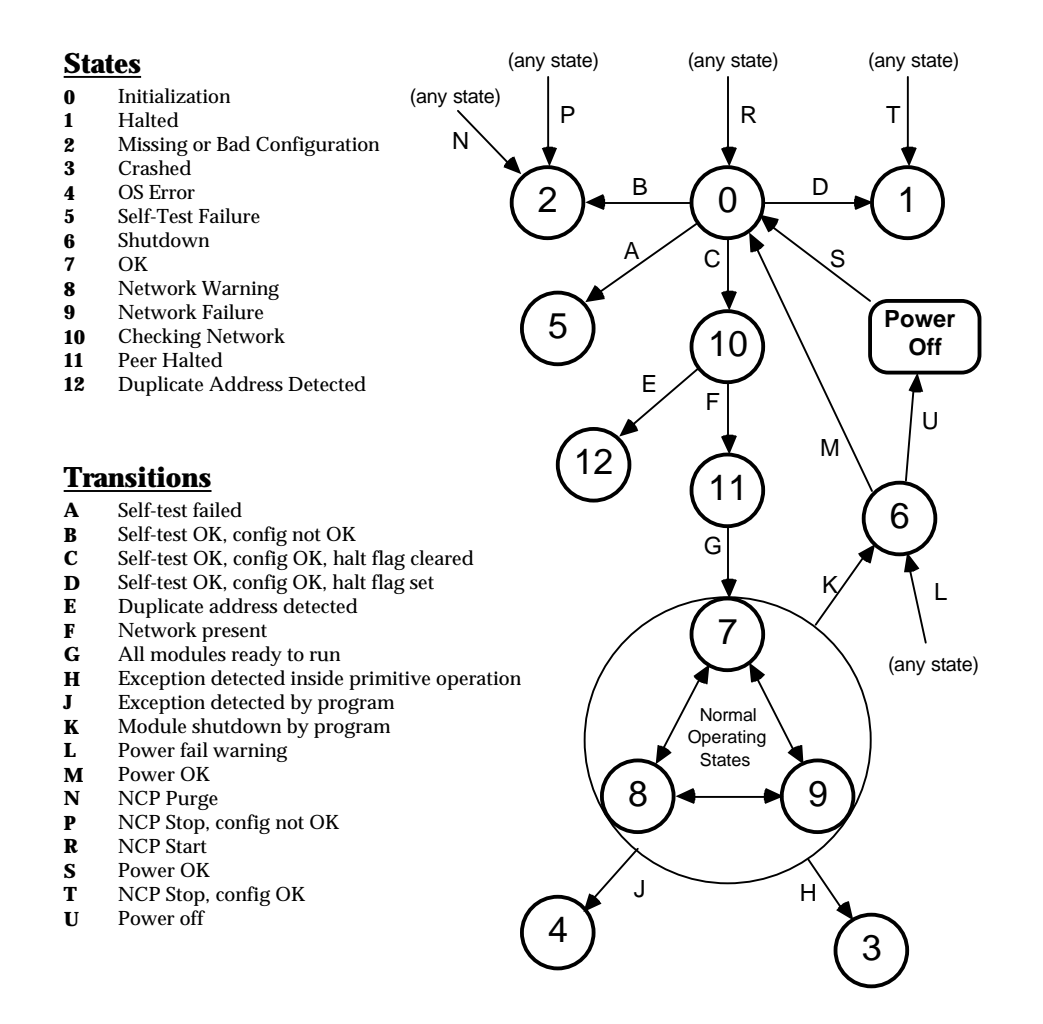